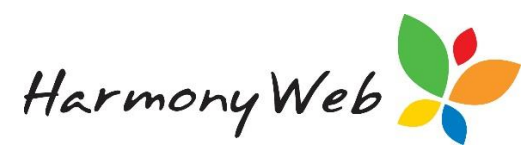

# **Introduction**

Centre Based Care services can optionally include your provider's BPay details on Invoices and Parent/Guardian Statements.

#### NOTE: This tip sheet does not relate to redPAY BPay, which is a different option.

For BPay details to print on the above reports, you must request the Helpdesk staff to enable the "BPay" option.

Apart from printing BPay details on reports, you can also print a BPay Reference Report that lists the calculated BPay Reference for each "Active" or "Inactive" parent/guardian record.

## **Setup BPay Details**

You must request the Helpdesk staff to enable the "BPay" option.

Once BPay has been enabled, you must setup the BPay rules that are used to calculate the BPay Reference for each parent/guardian.

### To specify the BPay Rules:

Click Settings Cog" (From the Main Menu).

Click "Setup"

### Click the "BPay Settings" tab

| cas ricia workers Dariks      | Educator Reminuer Categorie         | S Child Needs     | Guarulan Re       | eminuer Categories   | s in service in    | Roles              | Groups   |
|-------------------------------|-------------------------------------|-------------------|-------------------|----------------------|--------------------|--------------------|----------|
| ubsidy Schemes Public Holia   | Deduction Categories                | evies Family      | Contact Types     | Staff Profiles       | Billing Periods    | Priority of Access | Rounding |
| nail Templates BPay Setting   | S OUR Scanner Settings              |                   |                   |                      |                    |                    |          |
|                               |                                     |                   |                   |                      |                    |                    |          |
| BPay Settings                 |                                     |                   |                   |                      |                    |                    |          |
| Biller Code:                  | 123456                              |                   |                   |                      |                    |                    |          |
| Customer Reference:           | Debtor Code                         |                   |                   |                      |                    |                    |          |
| Scheme Reference:             | 123                                 |                   | Hide Refere       | ence:                | Hide               | 2                  |          |
| Check Digit Rule:             | W07M091F0 (MOD09V01                 | 1)                |                   |                      |                    |                    |          |
| BPay Caption:                 |                                     |                   |                   |                      |                    |                    |          |
| Telephone & Internet Bank     | ng - BPAY®                          |                   |                   |                      |                    |                    |          |
| Contact your bank or financia | al institution to make this navment | from your cheque  | savings debit     | credit card or trans | saction account. N | More info: www.bpa | v com au |
| Contact your bank of manon    | a modeation to make this payment    | ironi your choque | , ournigo, dobit, | oroun our or name    | action account.    | nore inter minispe |          |

Click **Click Edit Edit** button to allow you to enter the BPay details:

| Harmony Web | - |
|-------------|---|
| /           |   |

| BPay Settings                                                                             |                                                                                                    |            |
|-------------------------------------------------------------------------------------------|----------------------------------------------------------------------------------------------------|------------|
|                                                                                           |                                                                                                    |            |
| Biller Code:                                                                              | 123456                                                                                                    |            |
| Customer Reference:                                                                       | Debtor Code                                                                                                    |            |
| Scheme Reference:                                                                         | 123                                                                                                    |            |
| Hide Reference:                                                                           | No All Specify 2                                                                                                   |            |
| Check Digit Rule:                                                                         | W07M091F0 (MOD09V01) -                                                                                             |            |
| BPay Caption:                                                                             |                                                                                                    |            |
| Telephone & Internet Bank<br>Contact your bank or financi<br>transaction account. More in | ting - BPAY®<br>al institution to make this payment from your cheque, savings, debit, credi<br>fo: www.bpay.com.au | : card or  |
|                                                                                           | CI                                                                                                    | ose 🕒 Save |

"Biller Code" must be entered and must contain 6 digits.

• Your bank or accounts department will provide you with a specific biller code.

"Customer Reference" must be selected and can be either "Debtor Code" or "Software Code".

- Each parent's/guardian's BPay Reference will be based on this number.
- Those services that use an external debtor system should select "Debtor Code".
- NOTE: You enter each parent's/guardian's external debtor code in the "Account Number" field on the Bank tab in each parent's/guardian's record.

Click "Child Care" (From the Main Menu).

Click "Parents/Guardians"

Click **Click Edit Edit** button for the required record

| Click | Bank | "Bank" | tab |
|-------|------|--------|-----|
|-------|------|--------|-----|

| LORE    |          | ABDI         |               |           |          |           |          |           |   | := | Q | 🖹 Save |
|---------|----------|--------------|---------------|-----------|----------|-----------|----------|-----------|---|----|---|--------|
| Details | Children | Subsidies    | CCMS Settings | Reminders | Partner  | Contacts  | Bank     | Notes     | ; |    |   |        |
| — B     | ank Acc  | ount Deta    | ails ——       |           | _ De     | btor Ac   | count    | Detai     | s |    |   |        |
| Bank    | ect 🔻    | Bank Code    | Account Name  |           | Print Re | NO        | Drawer M | Name      |   |    |   |        |
| Bank    | BSB AC   | count Number | Bank Branch   |           | Bank Br  | anch Code | Bank Bra | anch Name | • |    |   |        |
|         |          | 23456        |               |           |          |           |          |           |   |    |   |        |

Harmony Web

- Those services that are using this software to manage their debtors should select "Harmony Code".
- NOTE: The "Harmony Code" is displayed in the left-hand column for each parent/guardian record in the list of parents/guardians.

Click "Child Care" (From the Main Menu).

#### Click "Parents/Guardians"

| UARE   | DIANS     |            |                         | G                     |              |              | 🖾 Ema | il Guardians | Creat           |
|--------|-----------|------------|-------------------------|-----------------------|--------------|--------------|-------|--------------|-----------------|
| Search | n Keyword | •          | Search Reset            |                       |              |              |       | Display      | ying 8 out of 8 |
| Code   | Surname O | First Name | Children                | Email                 | Phone        | Mobile       | Work  | Active       |                 |
| 20863  | Abdi      | Florencio  | Yolonda Abdi,Sally Abdi | tedr@redbourne.com.au |              | 0419 564 345 |       | Yes          | 🖉 Edit 💌        |
| 20869  | Abegg     | Harold     | James Abegg             | tedr@redbourne.com.au |              |              |       | Yes          | 🕑 Edit 💌        |
| 20861  | Absalon   | Pierre     | Neva Absalon            | tedr@redbourne.com.au | 0400 000 000 | 0400 000 000 |       | Yes          | 🕑 Edit 💌        |
| 20865  | Acoba     | Raymon     | Stevie Acoba            | tedr@redbourne.com.au | 07 2345 1234 |              |       | Yes          | 🖉 Edit 💌        |
| 00000  | Adaman    | Talitha    | Mada Adaway             | todr@rodbourno.com.ou |              | 0440 976 402 |       | Maa          | mtra -          |

"*Scheme Reference*" is optional, but Child Care Providers that have multiple services would normally create a unique "Scheme Reference" to identify each service.

• If entered, the "Scheme Reference" will be prefixed to the "Customer Reference" to calculate the unique check digit.

For example, if the Scheme Reference is "123" and the Customer Reference is "45678", the check digit will be calculated using "12345678".

"*Hide Reference*" is optional, but should only be set to "All" or "Specify" if you have specified a "Scheme Reference", because it is referring to the Scheme Reference.

• The full "Scheme Reference" along with the "Customer Reference" is always used to calculate the check digit, but you can hide all or part of the "Scheme Reference" when the "Bpay Reference" is printed.

For example, if the Scheme Reference is "123", the Customer Reference is "123456", and the calculated Check Digit is "6":

If you select the "No" option, the BPay Reference would be "1231234566".

If you select the "All" option, the BPay Reference would be "1234566".

If you select the "Specify" option and set the number of characters to hide to "2", the first 2 digits of the "Scheme Reference" will be hidden and the BPay Reference would be "31234566".

"*Check Digit Rule*" must be selected from the predefined list and is used to calculate the check digit based on the specified "Scheme Reference" and "Customer Reference":

|   | Do Not Calculate     |
|---|----------------------|
| 1 | Do Not Calculate     |
| Γ | W07M091F0 (MOD09V01) |
|   | W01M101F3 (MOD10V01) |
|   | W01M101F9 (MOD10V02) |
|   | W02M101F1 (MOD10V03) |
| 1 | W02M101F3 (MOD10V04) |
|   | W07M101UH (MOD10VUH) |

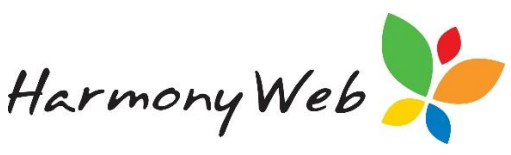

- Please check with your accounts department to determine the correct check digit rule to select.
- When you enter a payment, the BPay Reference will be validated using the BPay Check Digit Rule. If the last digit in the BPay Reference does not match the calculated check digit, the BPay Reference will be treated as invalid and the payment rejected.

"BPay Caption" must be entered.

- Please check with your accounts department to determine the correct wording.
- You can use a word processing program, such as "MS Word", to enter your BPay Caption because it will allow special characters, such as the copyright © symbol. Once you have created the caption, copy and paste the text into the BPay Settings.
- NOTE: The BPay Logo (supplied by us), Biller Code, and sample BPay Reference must be approved by your bank before the you are allowed to print the BPay details on Invoices and Statements.

Click Save "Save" button to save the BPay Details.

#### To print a list of parents/guardians and their BPay Reference:

Click "**Reports**" (From the Main Menu).

Click "Parents/Guardians"

Click "Select" to display the list of reports

| PA | RENT/GUARDIAN REPORTS        |
|----|------------------------------|
|    | 1. Select Report             |
| 5  | Select Report                |
|    | Select 🔺                     |
| Ч  | ٩                            |
|    | Select                       |
| <  | BPay Reference Report        |
|    | CCB Statement                |
|    | Family Address Label Details |
|    | Family Audit                 |
|    | Family Detail Report         |
|    | Family Fee History Report    |
| l  | C                            |

Click "BPay Reference Report" to display the report filter page:

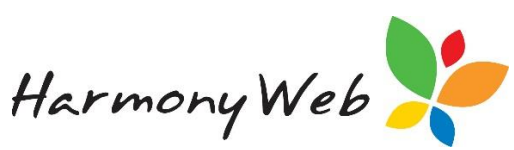

| PARENT        | /GUARDIAN REPORTS                          |
|---------------|--------------------------------------------|
| — 1. Sel      | ect Report                                 |
| Select Report |                                            |
| BPay Refe     | erence Report                              |
|               |                                            |
| — 2. Set      | Report Parameters                          |
| Sort Order    | Harmony Code      Name      BPay Reference |
| Sort Order    | Active In Active                           |
|               | Download                                   |

"Sort Order" must be selected.

• The list of parents/guardians can be printed in either "Harmony Code", "Name", or "BPay Reference" order.

"*Status*" must be selected.

• "Active" or "Inactive" parents/guardians can be included in the list.

Click **Download "Download**" button to print the report

|             | Family                            | BPay Reference Rep | oort   |            |
|-------------|-----------------------------------|--------------------|--------|------------|
| Report Opt  | ions: Name Order, Active Families |                    |        |            |
| Code        | Name                              | BPay Reference     | Active | Suburb     |
| 20863       | ABDI, Florencio                   | 3208633            | Yes    | AMAROO     |
| 20869       | ABEGG, Harold                     | 3208699            | Yes    | CHERMSIDE  |
| 20861       | ABSALON, Pierre                   | 3208617            | Yes    | PARKWAY    |
| 20865       | ACOBA, Raymon                     | 3208658            | Yes    | ROYAL      |
| 20866       | ADAWAY, Talitha                   | 3208666            | Yes    | SUMMERLAND |
| 20864       | ARTETA, Lacrosse                  | 3208641            | Yes    | PARADISE   |
| 20820       | CHUNG-BEST, Jake                  | 3208203            | Yes    | CHERMSIDE  |
| 20867       | COX-PROBERT, Akka                 | 3208674            | Yes    | BRISBANE   |
| Total Famil | ies: 8                            |                    |        |            |

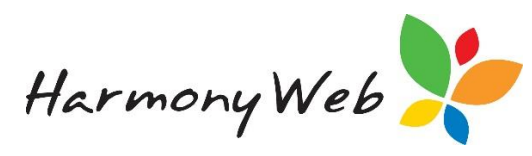

#### Sample Invoice including Bpay Details:

If BPay has been enabled for the service, the BPay details will automatically appear on invoices and statements.

|                                                                                                    |                                                          |                             |                                                  |                             |                                                  |                             |                                                 |                                                 |                                                                                 |                                                                                |                                            | ]                                                                                                    | Invoice:                                                                                                    | INV-0000101                                                                                                    |
|----------------------------------------------------------------------------------------------------|----------------------------------------------------------|-----------------------------|--------------------------------------------------|-----------------------------|--------------------------------------------------|-----------------------------|-------------------------------------------------|-------------------------------------------------|---------------------------------------------------------------------------------|--------------------------------------------------------------------------------|--------------------------------------------|----------------------------------------------------------------------------------------------------|----------------------------------------------------------------------------------------------------|----------------------------------------------------------------------------------------------------|
|                                                                                                    | Redbourne                                                |                             |                                                  |                             | Cen                                              | tre Base                    | ed Care                                         |                                                 |                                                                                 |                                                                                | Ъ                                          | Biller                                                                                                    | Code: 123                                                                                                    | 34567                                                                                                    |
| Color                                                                                                    | Child Care                                               |                             | 12 Lakevie                                       | ew Drive,                   | Chermsid                                         | e QLD 40                    | 32, Ph: 07<br>239                               | 7 2435 123                                      | 4 F: 07, ABN:                                                                   |                                                                                | PAY                                        | Ref:                                                                                                    | 110                                                                                                    | 0015                                                                                                    |
|                                                                                                    |                                                          |                             |                                                  |                             | Zav                                              | ala-151                     | 0. Cole                                         |                                                 |                                                                                 |                                                                                |                                            | -                                                                                                    |                                                                                                    |                                                                                                    |
|                                                                                                    |                                                          |                             | 19                                               | 9 Main St                   | reet, Cherr<br>re                                | mside QLl<br>dPAY Sta       | D 4032, Pl<br>atus: 0                           | h: 07 1234                                      | 5768                                                                            |                                                                                | Telej<br>BPA                               | phone &<br>Y®                                                                                                    | Interne                                                                                                    | t Banking -                                                                                                    |
|                                                                                                    |                                                          |                             |                                                  |                             |                                                  |                             |                                                 |                                                 |                                                                                 |                                                                                | Conta<br>institu<br>from<br>credit<br>More | act your b<br>ution to n<br>your che<br>t card or t<br>info: ww                                                                                                    | bank or f<br>nake this<br>que, sav<br>transacti<br>vw.bpay                                                   | inancial<br>s payment<br>ings, debit,<br>on account.<br>.com.au xxxxx                                                                                                    |
| Date Issued: 16/08/2                                                                                            | 2018                                                     |                             |                                                  |                             |                                                  |                             |                                                 |                                                 |                                                                                 |                                                                                |                                            |                                                                                                    | D                                                                                                    | ue Date: 26/08/20                                                                                                    |
|                                                                                                    |                                                          |                             |                                                  |                             |                                                  |                             |                                                 |                                                 |                                                                                 |                                                                                |                                            |                                                                                                    |                                                                                                    |                                                                                                    |
|                                                                                                    |                                                          |                             |                                                  |                             |                                                  |                             |                                                 |                                                 |                                                                                 |                                                                                |                                            |                                                                                                    |                                                                                                    |                                                                                                    |
| <b>Eavala, Cody</b>                                                                                             | Week Ending                                              | Mon                         | Tue                                              | Wed                         | Thu                                              | Fri                         | Sat                                             | Sun                                             | Total Hours                                                                     | Total An                                                                       | ount                                       | Subsidy                                                                                                    | GST                                                                                                    | Total Paya                                                                                                    |
| Lavala, Cody<br>Fee Type<br>Attendance<br>(CCB/CCS)                                                             | Week Ending 19-Aug-2018                                  | Mon<br>10.00                | Tue<br>10.00                                     | Wed 10.00                   | Thu<br>10.00                                     | Fri<br>10.00                | Sat<br>0.00                                     | Sun<br>0.00                                     | Total Hours<br>50.00                                                            | Total An<br>\$500.00                                                           | ount                                       | Subsidy<br>\$0.00                                                                                                    | GST<br>\$0.00                                                                                                | Total Payal<br>\$500.00                                                                                                    |
| Eavala, Cody<br>Fee Type<br>Attendance<br>(CCB/CCS)                                                             | Week Ending<br>19-Aug-2018                               | Mon<br>10.00                | Tue<br>10.00                                     | Wed 10.00                   | Thu<br>10.00                                     | Fri<br>10.00                | Sat<br>0.00                                     | Sun<br>0.00                                     | Total Hours<br>50.00<br>Total:                                                  | Total An<br>\$500.00<br>\$500.00                                               | ount                                       | Subsidy<br>\$0.00<br>\$0.00                                                                                                    | GST<br>\$0.00<br>\$0.00                                                                                      | YTD Absence           Total Payal           \$500.00           \$500.00                                                                                                    |
| Lavala, Cody<br>Fee Type<br>Attendance<br>(CCB/CCS)                                                             | Week Ending<br>19-Aug-2018                               | Mon<br>10.00                | Tue<br>10.00                                     | Wed 10.00                   | Thu<br>10.00                                     | Fri<br>10.00                | Sat<br>0.00                                     | Sun<br>0.00                                     | Total Hours<br>50.00<br>Total:                                                  | Total An<br>\$500.00<br>\$500.00                                               | nount                                      | Subsidy<br>\$0.00<br>\$0.00                                                                                                    | GST<br>\$0.00<br>\$0.00                                                                                      | YTD Absence<br>Total Payal<br>\$500.00<br>\$500.00<br>YTD Absence                                                                                                    |
| Lavala, Cody<br>Fcc Type<br>Attendance<br>(CCB/CCS)<br>Lavala-1510, Hans<br>Fcc Type                            | Week Ending<br>19-Aug-2018<br>Week Ending                | Mon<br>10.00<br>Mon         | Tue<br>10.00<br>Tue                              | Wed<br>10.00<br>Wed         | Thu<br>10.00<br>Thu                              | Fri<br>10.00<br>Fri         | Sat<br>0.00<br>Sat                              | Sun<br>0.00<br>Sun                              | Total Hours<br>50.00<br>Total:<br>Total Hours                                   | Total An<br>\$500.00<br>\$500.00<br>Total An                                   | nount                                      | Subsidy<br>\$0.00<br>\$0.00<br>Subsidy                                                                                                    | GST<br>\$0.00<br>\$0.00<br>GST                                                                               | YTD Absence<br>Total Payal<br>\$500.00<br>\$500.00<br>YTD Absence<br>Total Payal                                                                                                    |
| avala, Cody<br>Fee Type<br>Attendance<br>(CCB/CCS)<br>Cavala-1510, Hans<br>Fee Type<br>Attendance<br>(CCB/CCS)  | Week Ending<br>19-Aug-2018<br>Week Ending<br>19-Aug-2018 | Mon<br>10.00<br>Mon<br>0.00 | Tue<br>10.00<br>Tue<br>0.00                      | Wed<br>10.00<br>Wed<br>0.00 | Thu           10.00           Thu           0.00 | Fri<br>10.00<br>Fri<br>0.00 | Sat<br>0.00<br>Sat<br>0.00                      | Sun<br>0.00<br>Sun<br>0.00                      | Total Hours<br>50.00<br>Total:<br>Total Hours<br>0.00                           | Total An<br>\$500.00<br>\$500.00<br>Total An<br>\$0.00                         | nount                                      | Subsidy<br>\$0.00<br>\$0.00<br>Subsidy<br>\$0.00                                                                                                    | GST<br>\$0.00<br>\$0.00<br>GST<br>\$0.00                                                                     | YTD Absence<br>Total Payat<br>\$500.00<br>\$500.00<br>YTD Absence<br>Total Payat<br>\$0.00                                                                                                    |
| avala, Cody<br>Fee Type<br>Attendance<br>(CCB/CCS)<br>avala-1510, Hans<br>Fee Type<br>Attendance<br>(CCB/CCS)   | Week Ending<br>19-Aug-2018<br>Week Ending<br>19-Aug-2018 | Mon<br>10.00<br>Mon<br>0.00 | Тие<br>10.00<br>Тие<br>0.00                      | Wed<br>10.00<br>Wed<br>0.00 | Thu           10.00           Thu           0.00 | Fri<br>10.00<br>Fri<br>0.00 | Sat           0.00           Sat           0.00 | Sun           0.00           Sun           0.00 | Total Hours<br>50.00<br>Total:<br>Total Hours<br>0.00<br>Total:                 | Total An<br>\$500.00<br>\$500.00<br>Total An<br>\$0.00<br>\$0.00               | nount                                      | Subsidy<br>\$0.00<br>\$0.00<br>Subsidy<br>\$0.00<br>\$0.00                                                                                                    | GST<br>\$0.00<br>\$0.00<br>GST<br>\$0.00<br>\$0.00                                                           | YTD Absence<br>Total Payal<br>\$500.00<br>YTD Absence<br>Total Payal<br>\$0.00<br>\$0.00                                                                                                    |
| zavala, Cody<br>Fee Type<br>Attendance<br>(CCB/CCS)<br>Zavala-1510, Hans<br>Fee Type<br>Attendance<br>(CCB/CCS) | Week Ending<br>19-Aug-2018<br>Week Ending<br>19-Aug-2018 | Mon<br>10.00<br>Mon<br>0.00 | Tue           10.00           Tue           0.00 | Wed<br>10.00<br>Wed<br>0.00 | Thu           10.00           Thu           0.00 | Fri<br>10.00<br>Fri<br>0.00 | Sat<br>0.00<br>Sat<br>0.00                      | Sun<br>0.00<br>Sun<br>0.00                      | Total Hours<br>50.00<br>Total:<br>0.00<br>Total:<br>amily Total:                | Total An<br>\$500.00<br>\$500.00<br>Total An<br>\$0.00<br>\$0.00<br>\$500.00   | nount                                      | Subsidy           \$0.00           \$0.00           \$0.00           \$0.00           \$0.00           \$0.00           \$0.00           \$0.00           \$0.00                                                                                                    | GST<br>\$0.00<br>\$0.00<br>\$0.00<br>\$0.00<br>\$0.00                                                        | YTD Absence<br>Total Paya<br>\$500.00<br>\$500.00<br>YTD Absence<br>Total Payat<br>\$0.00<br>\$0.00<br>\$500.00                                                                                                    |
| zavala, Cody<br>Fee Type<br>Attendance<br>(CCB/CCS)<br>Zavala-1510, Hans<br>Fee Type<br>Attendance<br>(CCB/CCS) | Week Ending<br>19-Aug-2018<br>Week Ending<br>19-Aug-2018 | Mon<br>10.00<br>Mon<br>0.00 | Tue<br>10.00<br>Tue<br>0.00                      | Wed<br>10.00<br>Wed<br>0.00 | Thu           10.00           Thu           0.00 | Fri 10.00 Fri 0.00          | Sat<br>0.00<br>Sat<br>0.00                      | Sun<br>0.00<br>Sun<br>0.00                      | Total Hours<br>50.00<br>Total:<br>Total Hours<br>0.00<br>Total:<br>amily Total: | Total Am<br>\$500.00<br>\$500.00<br>Total Am<br>\$0.00<br>\$0.00<br>\$500.00   | nount                                      | Subsidy<br>\$0.00<br>\$0.00<br>\$0.00<br>\$0.00<br>\$0.00<br>\$0.00<br>Inv                                                                                                    | GST<br>\$0.00<br>\$0.00<br>GST<br>\$0.00<br>\$0.00<br>\$0.00                                                 | YTD Absence<br>Total Payat<br>\$500.00<br>YTD Absence<br>Total Payat<br>\$0.00<br>\$500.00<br>\$500.00                                                                                                    |
| zavala, Cody<br>Fee Type<br>Attendance<br>(CCB/CCS)<br>Zavala-1510, Hans<br>Fee Type<br>Attendance<br>(CCB/CCS) | Week Ending<br>19-Aug-2018<br>Week Ending<br>19-Aug-2018 | Mon<br>10.00<br>Mon<br>0.00 | Tue<br>10.00<br>Tue<br>0.00                      | Wed<br>10.00<br>Wed<br>0.00 | Thu           10.00                              | Fri<br>10.00<br>Fri<br>0.00 | Sat<br>0.00<br>Sat<br>0.00                      | Sun<br>0.00<br>Sun<br>0.00                      | Total Hours<br>50.00<br>Total:<br>Total Hours<br>0.00<br>Total:<br>amily Total: | Total An<br>\$500.00<br>\$500.00<br>Total An<br>\$0.00<br>\$0.00<br>\$500.00   | ount                                       | Subsidy           \$0.00           \$0.00           \$0.00           \$0.00           \$0.00           \$0.00           \$0.00           \$0.00           \$0.00           \$0.00           \$0.00           \$0.00           \$0.00           \$0.00           \$0.00                                                    | GST<br>\$0.00<br>\$0.00<br>GST<br>\$0.00<br>\$0.00<br>\$0.00<br>\$0.00<br>voice Sum<br>ance: \$9             | YTD Absence<br>Total Payat<br>\$500.00<br>YTD Absence<br>Total Payat<br>\$0.00<br>\$0.00<br>\$500.00<br>amary<br>9.01 CR                                                                                                    |
| zavala, Cody<br>Fee Type<br>Attendance<br>(CCB/CCS)<br>Zavala-1510, Hans<br>Fee Type<br>Attendance<br>(CCB/CCS) | Week Ending<br>19-Aug-2018<br>Week Ending<br>19-Aug-2018 | Mon<br>10.00<br>Mon<br>0.00 | Tue<br>10.00<br>Tue<br>0.00                      | Wed<br>10.00<br>Wed<br>0.00 | Thu           10.00                              | Fri<br>0.00                 | Sat<br>0.00<br>Sat<br>0.00                      | Sun<br>0.00<br>Sun<br>0.00                      | Total Hours<br>50.00<br>Total:<br>Total Hours<br>0.00<br>Total:<br>amily Total: | Total An<br>\$500.00<br>\$500.00<br>Total An<br>\$0.00<br>\$500.00<br>\$500.00 | oount<br>oount                             | Subsidy           \$0.00           \$0.00           \$0.00           \$0.00           \$0.00           \$0.00           \$0.00           \$0.00           \$0.00           \$0.00           \$0.00           \$0.00           \$0.00           \$0.00           \$0.00           \$0.00           \$0.00           \$0.00 | GST<br>\$0.00<br>\$0.00<br>GST<br>\$0.00<br>\$0.00<br>\$0.00<br>\$0.00<br>voice Sum<br>ance: \$99<br>1: \$55 | YTD Absence           Total Paya           \$500.00           \$500.00           YTD Absence           Total Paya           \$0.00           \$50.00           \$50.00           \$50.00           \$0.00           \$50.00           \$0.00           \$500.00           \$0.00           \$0.00           \$0.00           \$0.00           \$0.00           \$0.00           \$0.00 |